## **Recharge your Petro Card online**

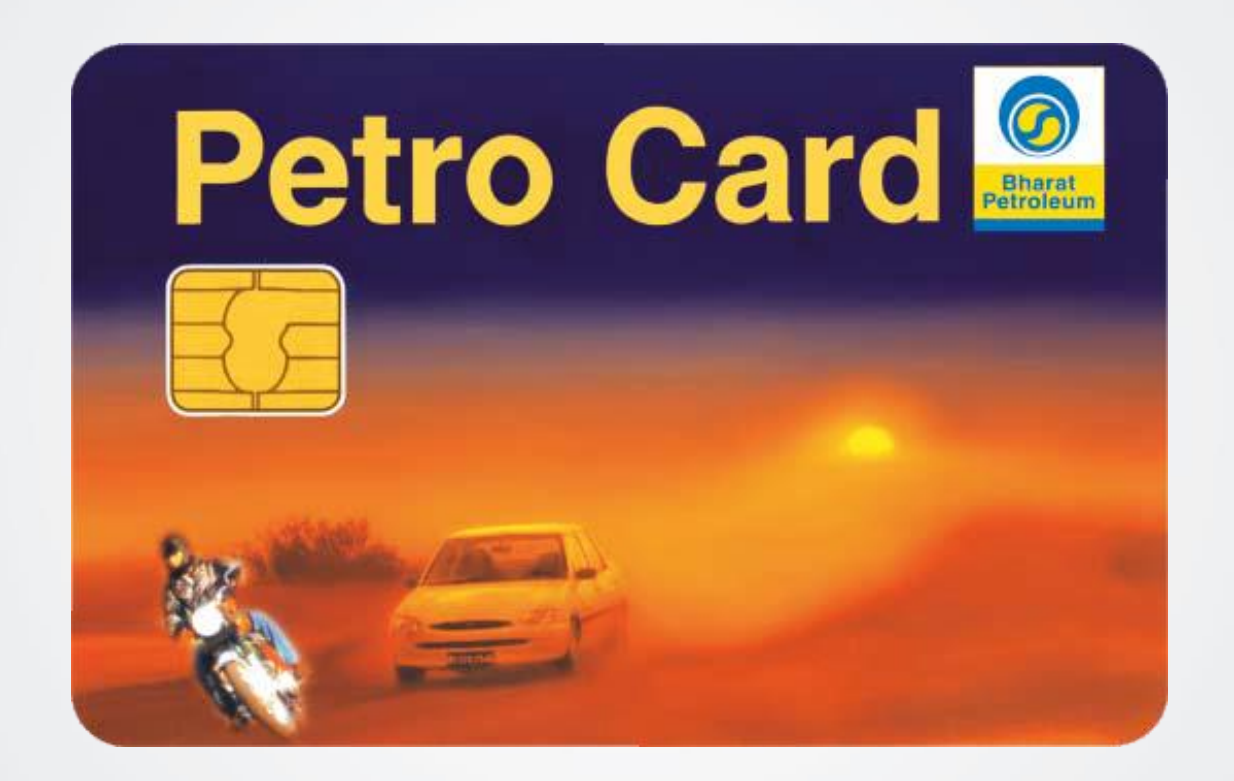

#### Go to www.petrobonus.com

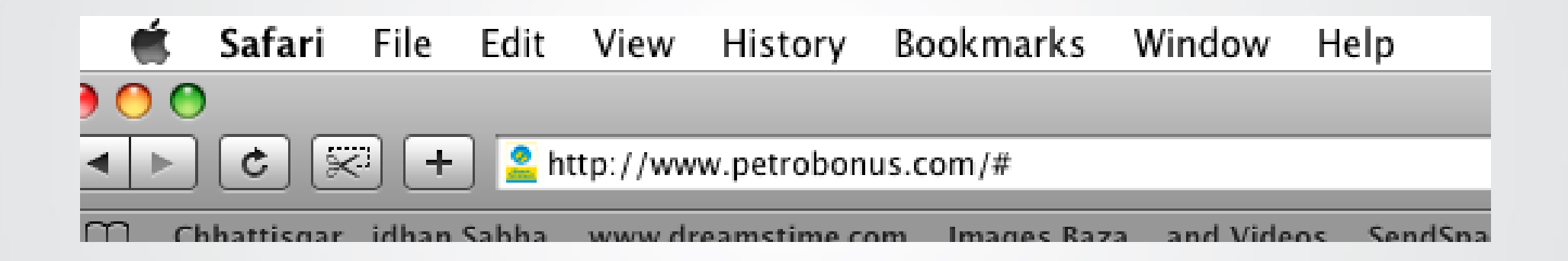

#### Go to www.petrobonus.com

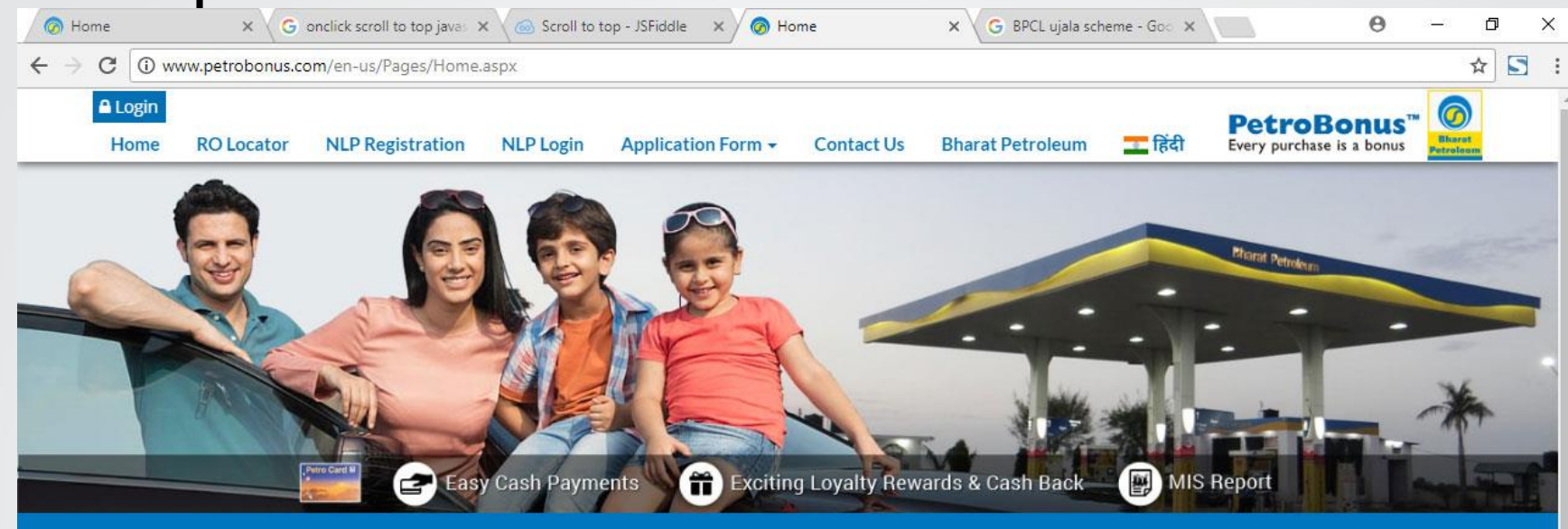

#### Welcome to PetroBonus

Bharat Petroleum's loyalty program – PetroBonus – is the most trusted loyalty program today with over 1 million Members across the country. PetroBonus Program offers you not only assurance of quality service across our more than 13,500 Fuel Stations, spread all over India, but also cashless transactions at our forecourt, attractive petromiles earning and redemption opportunities.

Know More

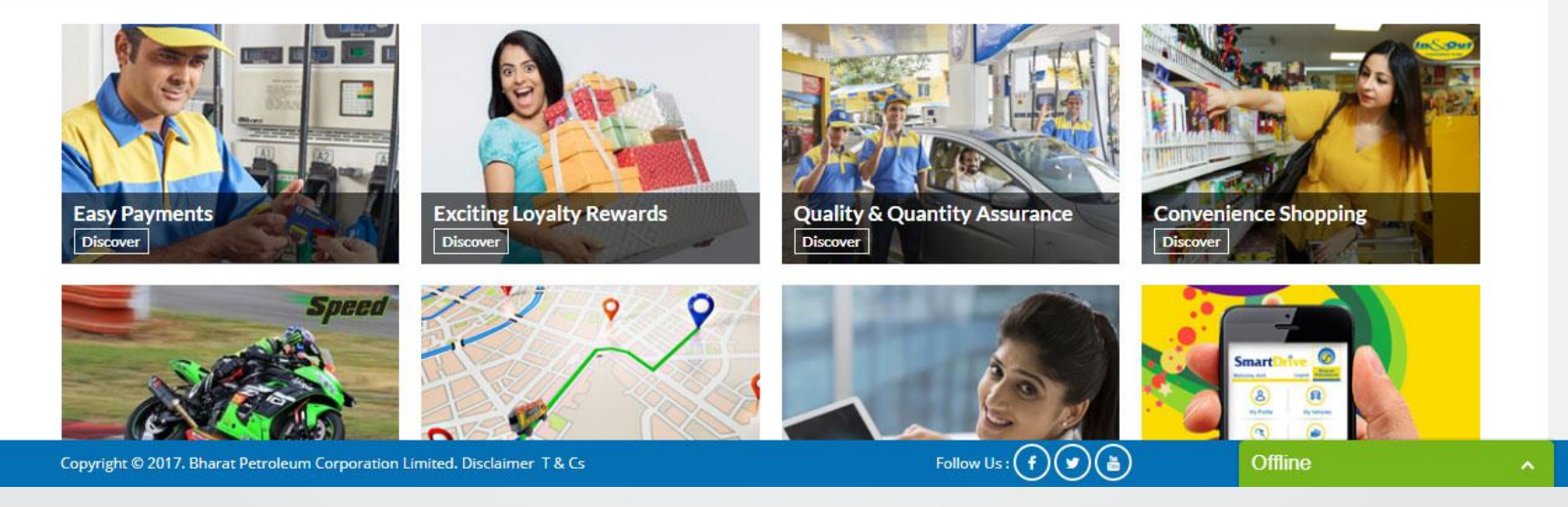

#### **Click on login**

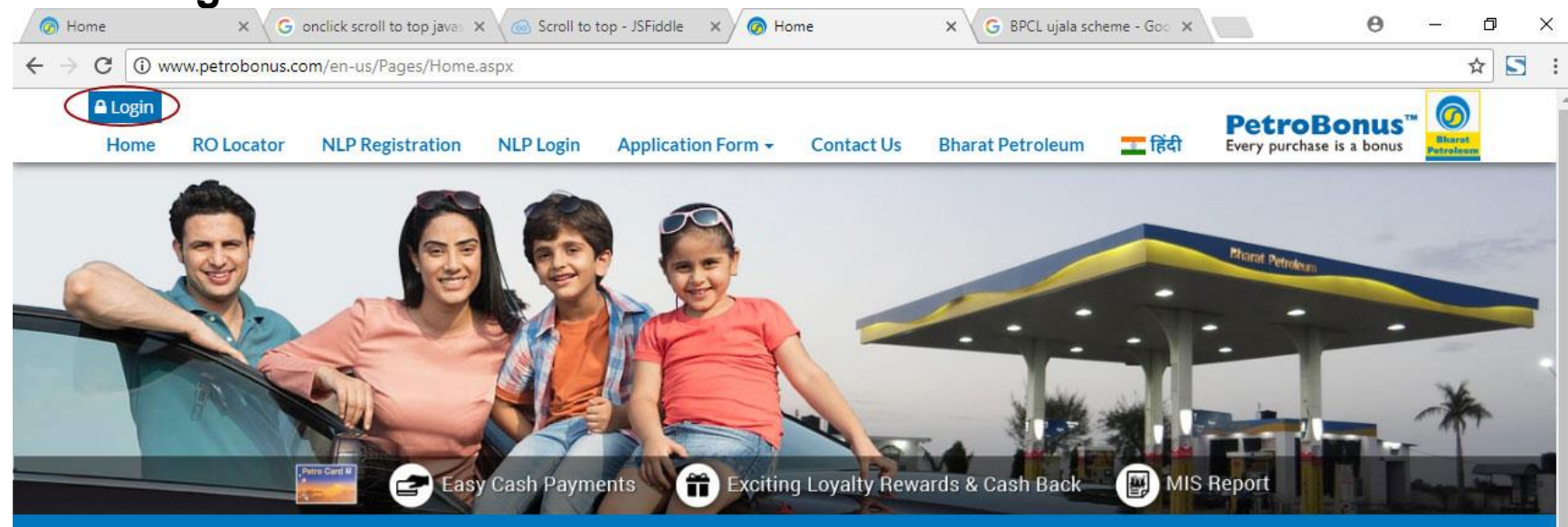

#### Welcome to PetroBonus

Bharat Petroleum's loyalty program – PetroBonus – is the most trusted loyalty program today with over 1 million Members across the country. PetroBonus Program offers you not only assurance of quality service across our more than 13,500 Fuel Stations, spread all over India, but also cashless transactions at our forecourt, attractive petromiles earning and redemption opportunities.

Know More

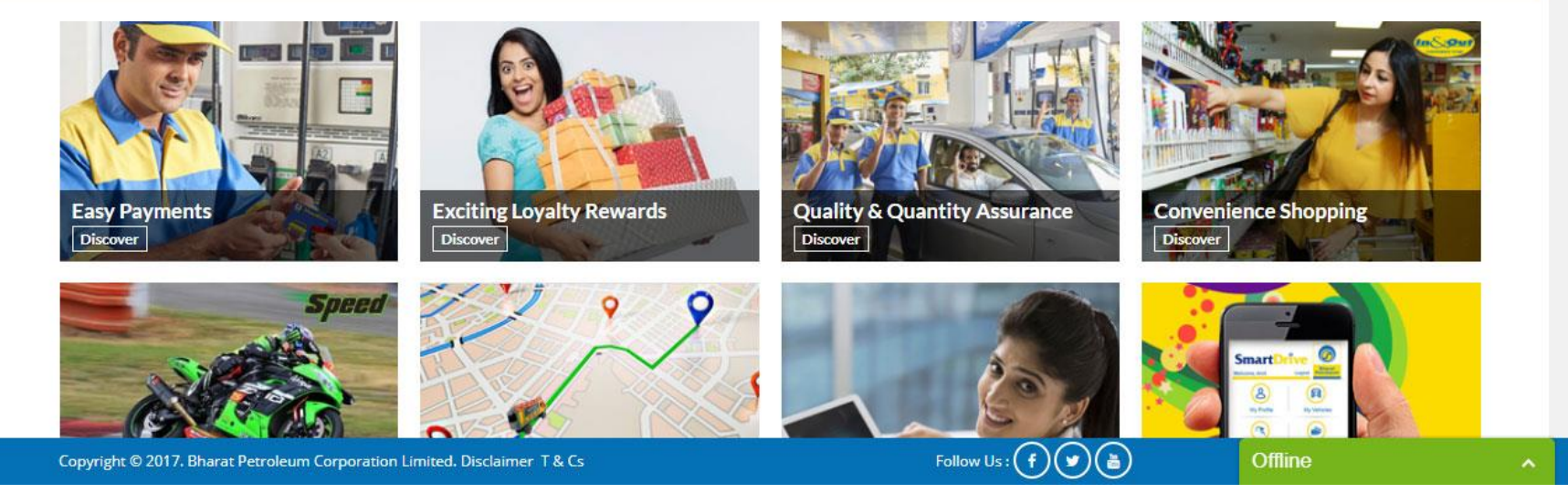

#### Login into your Petro Card account

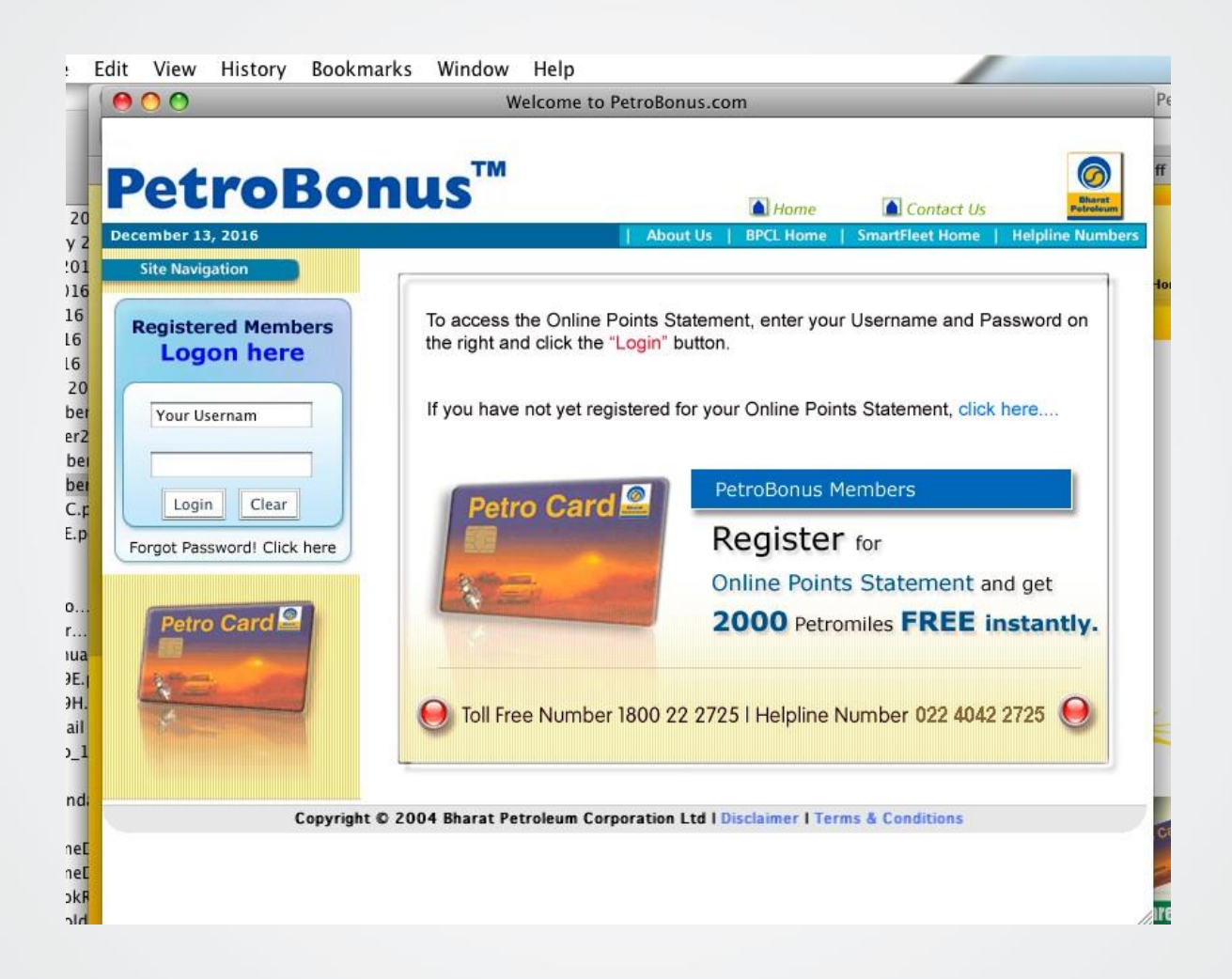

#### Click on "I Accept"

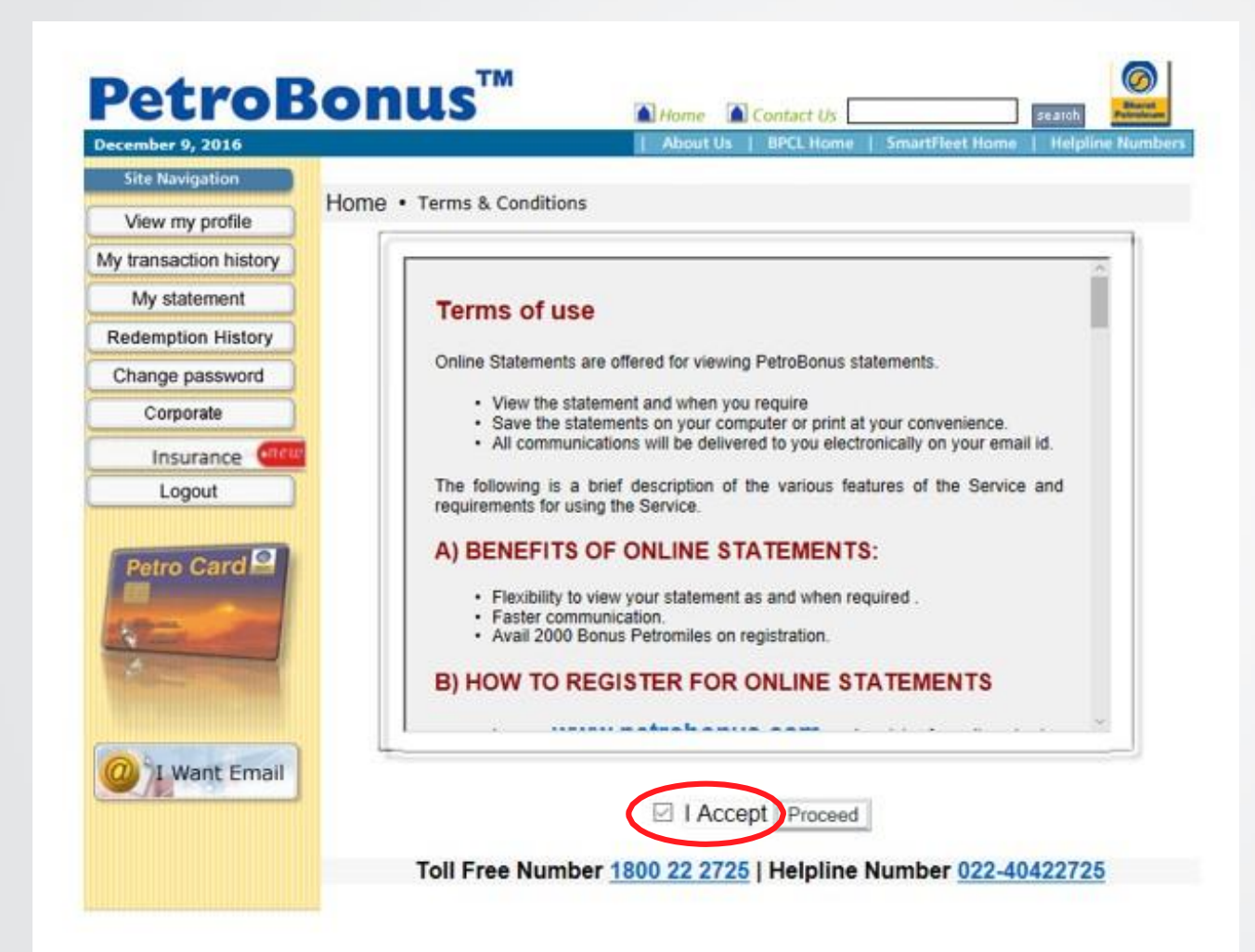

## Click on "Online Recharge"

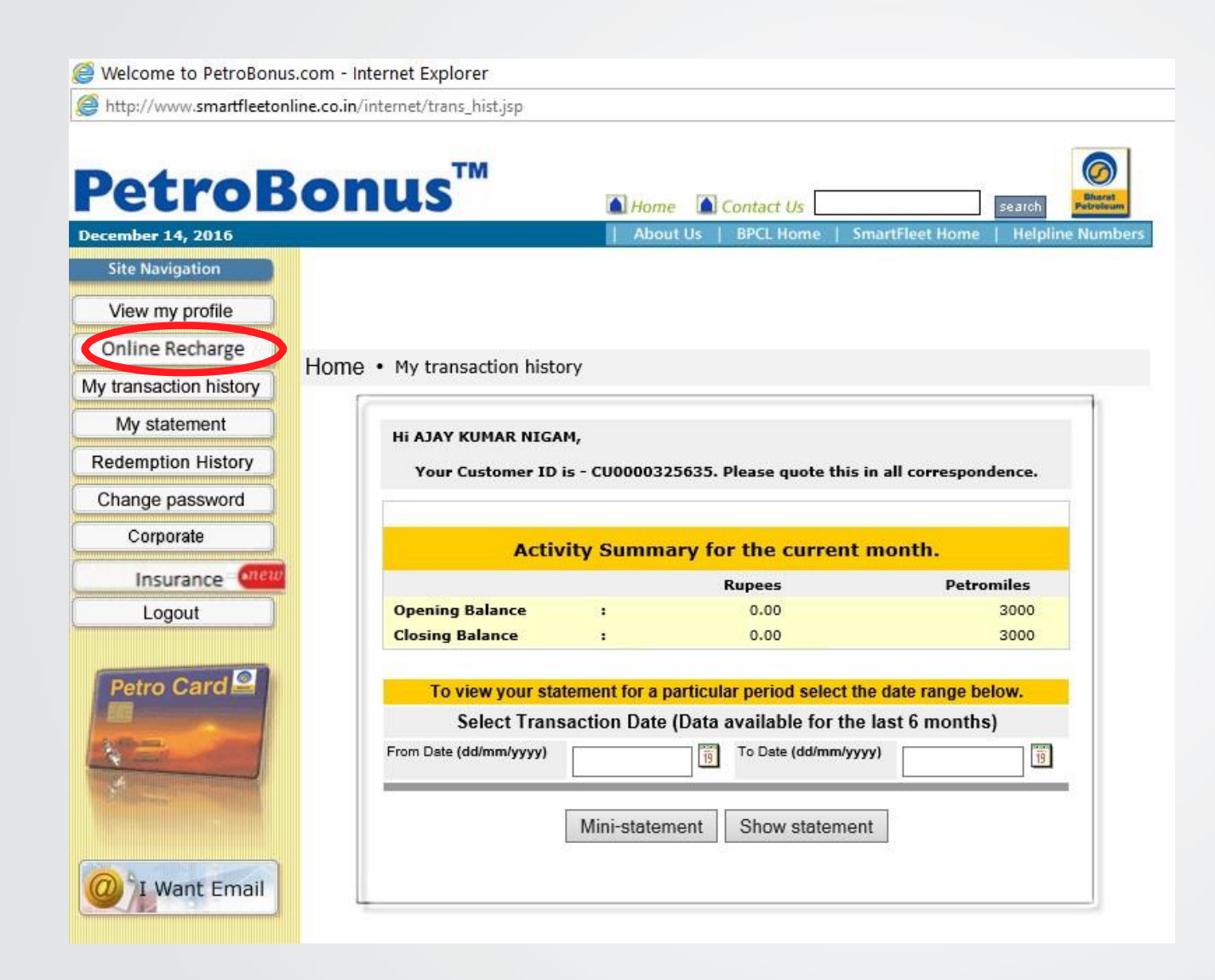

## Type in the amount you wish to recharge. Then click on Submit.

| <i>i</i> Welcome to PetroBon | us.com - Internet Explorer                                |
|------------------------------|-----------------------------------------------------------|
| Mittp://www.smartfleeto      | nline.co.in/internet/onlineCURecharge.jsp                 |
| PetroE                       | Bonus <sup>TM</sup> A Home Contact Us search              |
| December 14, 2016            | About Us   BPCL Home   SmartFleet Home   Helpline Numbers |
| Site Navigation              | Home • Online Card Recharge                               |
| View my profile              | Online Card Recharge                                      |
| Online Recharge              |                                                           |
| My transaction history       | Recharge Amount (in Rs) :                                 |
| My statement                 | SUDIVIT                                                   |
| Redemption History           |                                                           |
| Change password              |                                                           |
| Corporate                    |                                                           |
| Insurance enew               |                                                           |
| Logout                       |                                                           |
| Petro Card                   |                                                           |
| I Want Email                 |                                                           |

## Select your credit card / debit card Fill in your card details click "submit" to load the amount

| Portal Payment         | × BPCL intranet                               | × New Tab                    | × 💩                      | EMERALDAPP1 - FireFTP 🗙       | +                   |   |     |            |     | 1776 | 58    |
|------------------------|-----------------------------------------------|------------------------------|--------------------------|-------------------------------|---------------------|---|-----|------------|-----|------|-------|
| + A https://securepgte | est. <b>fssnet.co.in</b> /pgway/gateway/payme | nt/payment.jsp?PaymentID=220 | 02040091263380           | ∀ C <sup>i</sup>              | Q. Search           | ☆ | é ( | <b>5</b> + | Â   | ø    |       |
|                        |                                               |                              | <b>Billing Informati</b> | on                            |                     |   |     |            |     |      |       |
|                        |                                               |                              | Merchant                 | Bharat Petroleum corporati    | on Limited          |   |     |            |     |      |       |
| C ControlCase          |                                               |                              | Website                  | https://securepgtest.fssnet   | co.in/pgway         |   |     |            |     |      |       |
| > Click to Validate    |                                               |                              | Amount                   | Rs 3 00                       |                     |   |     |            |     |      |       |
|                        |                                               |                              | Track ID                 | 502                           |                     |   |     |            |     |      |       |
|                        |                                               | Choose yo                    | our card: OHDFC Bank     | Credit Cards                  | FC Bank Debit Cards |   |     |            |     |      |       |
|                        |                                               |                              |                          |                               |                     |   |     |            |     |      |       |
|                        |                                               |                              | Payment Informa          | tion                          |                     |   |     |            |     |      |       |
|                        |                                               |                              | Order Card Details       |                               |                     |   |     |            |     |      |       |
|                        |                                               |                              | Card Number              | 528945 <mark>5000214</mark> 7 | 756                 |   |     |            |     |      |       |
|                        |                                               |                              | CVV                      | ••• What is CV                | <u>/?</u>           |   |     |            |     |      |       |
|                        |                                               |                              | Expiry Date              | 5 🗸 2022                      | ~                   |   |     |            |     |      |       |
|                        |                                               |                              | Cardholder's Nam         | BPCL TEST                     |                     |   |     |            |     |      |       |
|                        |                                               |                              | Enter the charact        | ers visible                   |                     |   |     |            |     |      |       |
|                        |                                               |                              | in the box below         | Arrest Help?                  |                     |   |     |            |     |      |       |
|                        |                                               |                              |                          | AAAAA                         |                     |   |     |            |     |      |       |
|                        |                                               |                              |                          |                               |                     |   |     |            |     |      |       |
|                        |                                               |                              |                          | Submit Cancel                 |                     |   |     |            |     |      |       |
|                        |                                               |                              |                          |                               |                     |   |     |            |     | 12   | )     |
| Search the web         | b and Windows                                 | (D) 🤶 🔚                      | i 🛱 🙆 🚀                  |                               | WE AN               |   |     | ^ 또        | 口)) | 12:  | TU PN |

#### Follow the instruction of your bank portal to make the payment

|                                     |                               |                                       |                      |        | - 0 X       |
|-------------------------------------|-------------------------------|---------------------------------------|----------------------|--------|-------------|
| Welcome to S                        | martFleet 😂 Payme             | nt Confirmation × 😂 BPCL int          | ranet                |        | 10 22 23 💛  |
| File Edit View Favorites Tools Help |                               |                                       |                      |        |             |
|                                     |                               |                                       |                      |        | 15          |
| HDFC BANK                           |                               |                                       |                      |        |             |
| We understand your world            |                               |                                       |                      |        |             |
|                                     | <b>Billing Information</b>    |                                       |                      |        |             |
| (Q/act Compliant)                   | Merchant                      | BPCL                                  |                      |        |             |
| N Per compliant                     | Website                       | http://www.smartfleetonline.co.in/int | ernet                |        |             |
|                                     | Amount                        | Rs1.00                                |                      |        |             |
| CITCK 10 Validate                   |                               |                                       |                      |        |             |
|                                     | -                             |                                       |                      |        |             |
|                                     | Payment Informati             | on                                    |                      |        |             |
|                                     | Card Number                   | ************9613                      |                      |        |             |
|                                     | CVV                           | ***                                   |                      |        |             |
|                                     | Expiration Month              | 12                                    |                      |        |             |
|                                     | Expiration Year               |                                       |                      |        |             |
|                                     | Caronolder 5 Name             | MR BRIJ JUGAL DUTTA                   |                      |        |             |
|                                     |                               |                                       |                      |        |             |
|                                     |                               | Pay                                   |                      |        |             |
|                                     |                               |                                       |                      |        |             |
|                                     |                               |                                       |                      |        |             |
|                                     |                               | 10011000                              |                      |        |             |
| This                                | is a Secure payment gateway u | sing 128-bit SSL encryption           |                      |        |             |
| 555                                 |                               | Ver                                   | ified by MasterCard. | DuDout |             |
| Site supports all versions          | or latest web browsers        |                                       | IICA CommeCada       |        | Diners Chib |

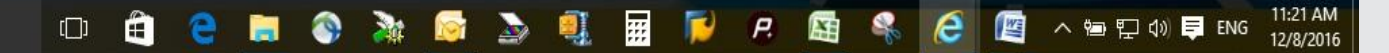

Protect Buy

#### Follow the instruction of your bank portal to make the payment

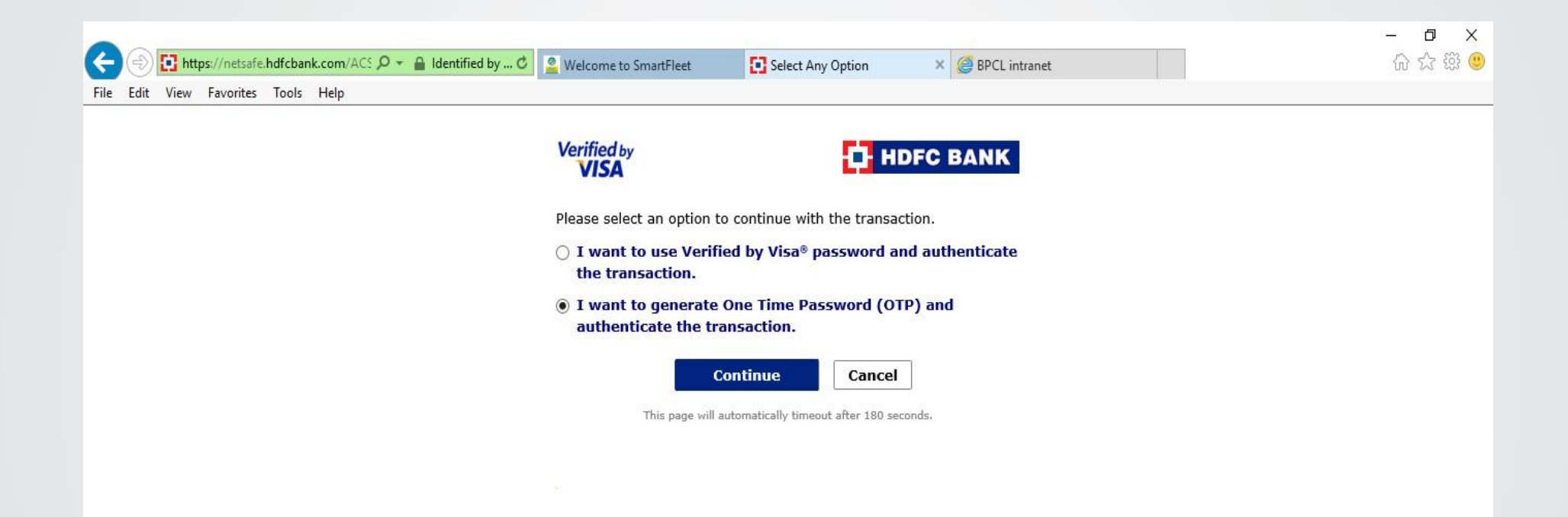

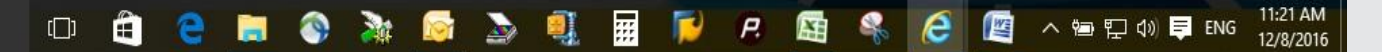

#### Follow the instruction of your bank portal to make the payment

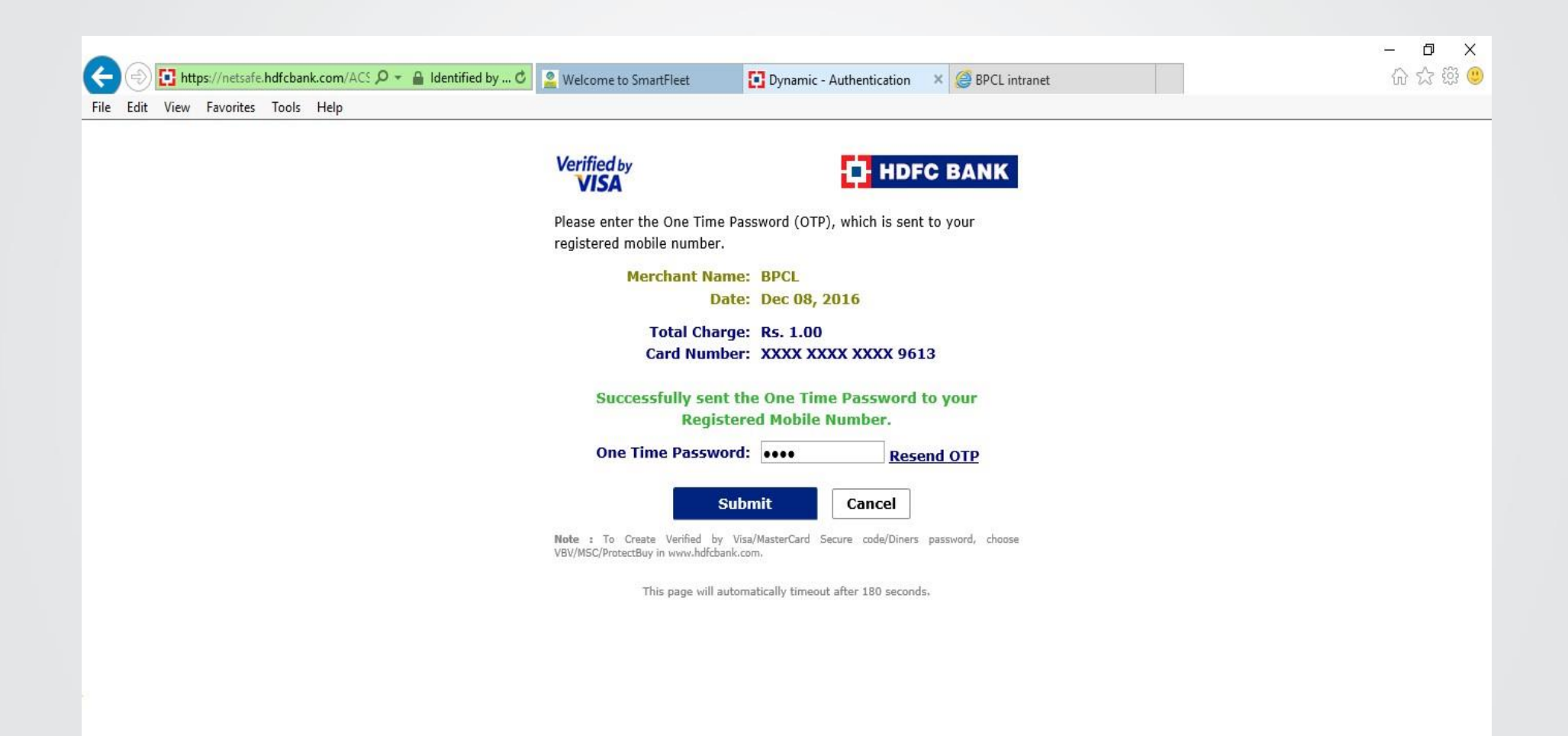

🛛 🔉 🔯

9

[]]

:::

P.

2

e

へ ங 🖫 🕼 🛒 ENG

**3** 

11:22 AM

12/8/2016

#### You will be redirected to the BPCL website with a recharge confirmation

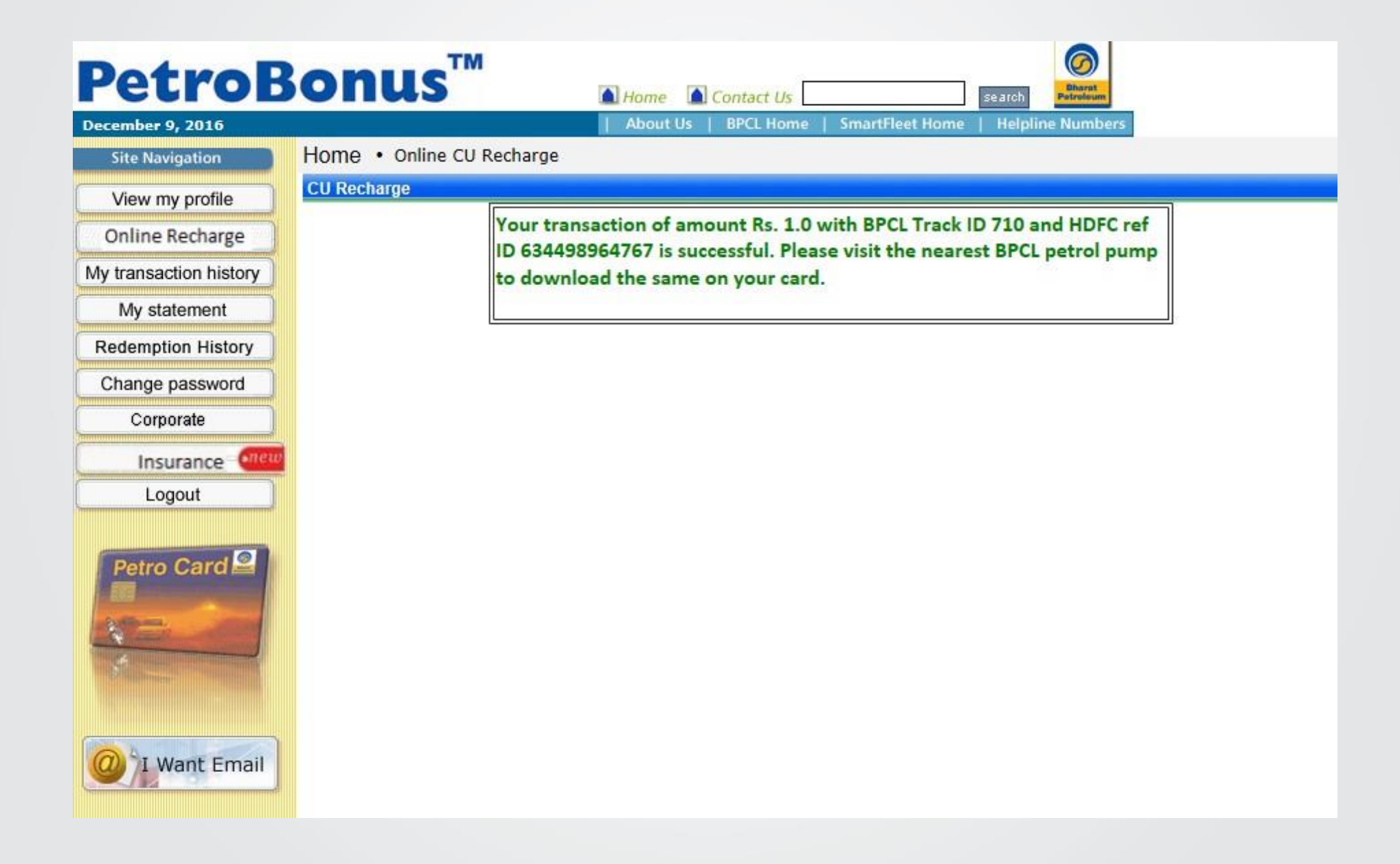

Now log out and visit the nearest BPCL Petrol Pump. Hand over your card to the DSM to download the recharge amount to your PetroCard.

The DSM will insert your PetroCard into an EDC...

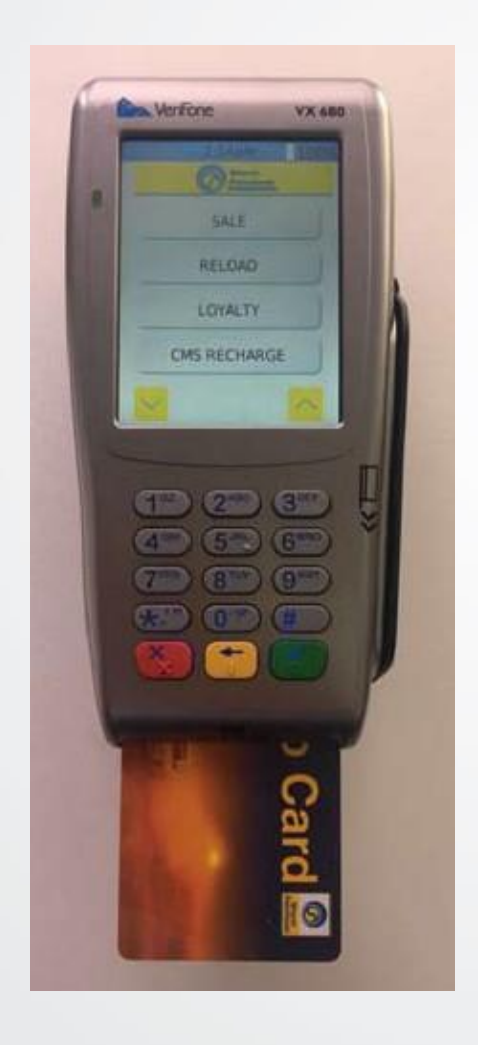

He will scroll down the menu to choose Cash/Loyalty DWLD...

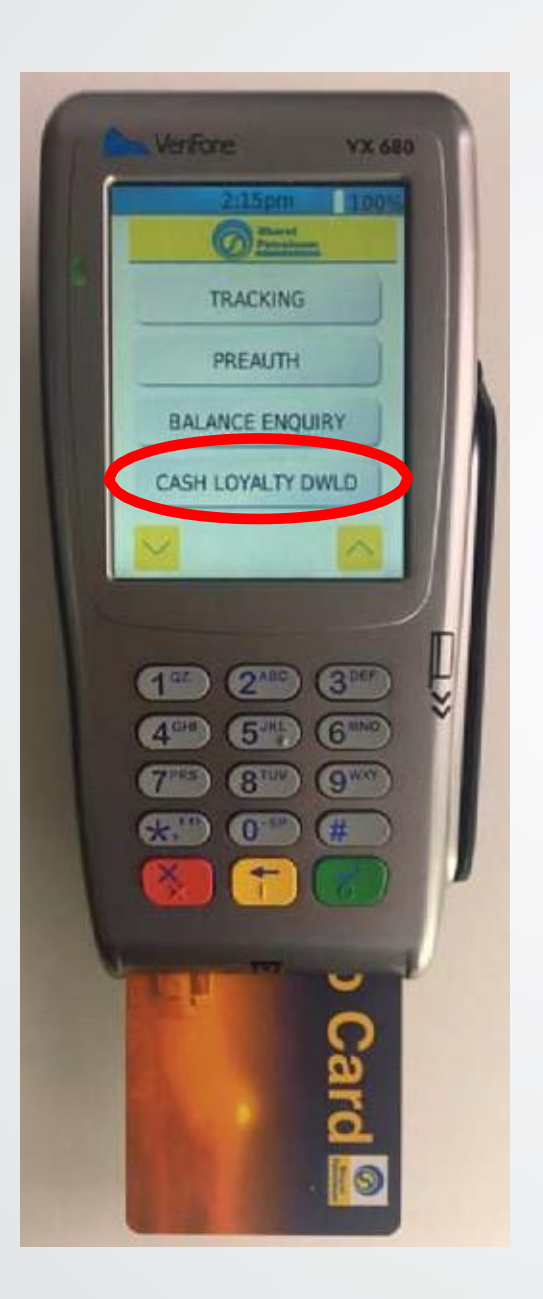

## And then he will choose Cash Download

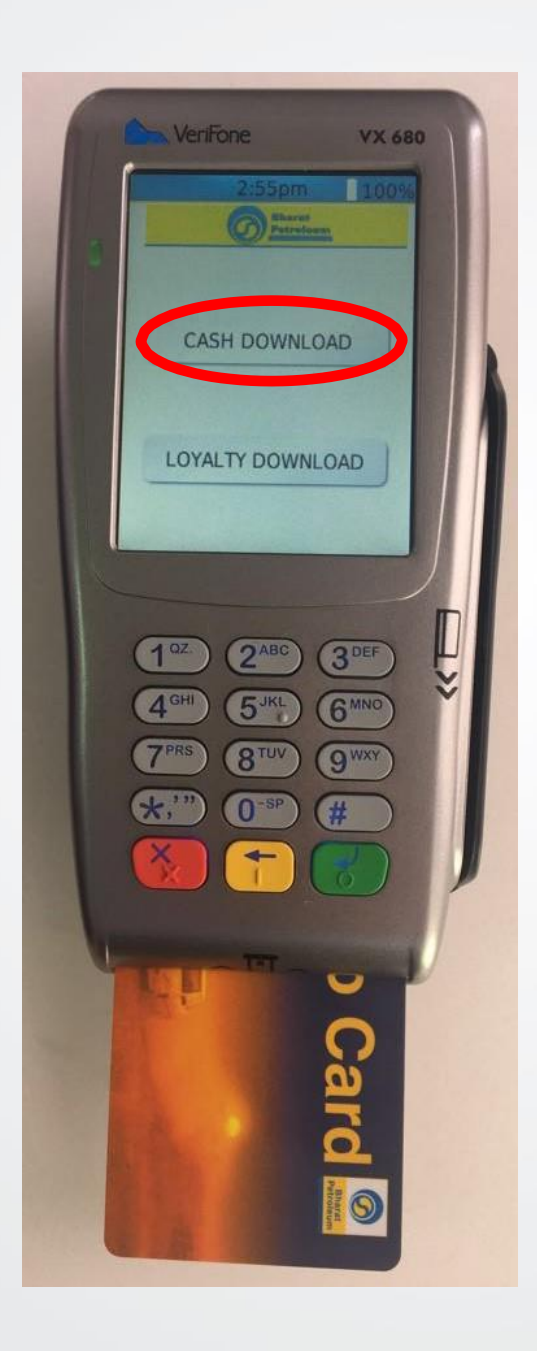

The EDC will connect to the server and the amount will be downloaded onto your card

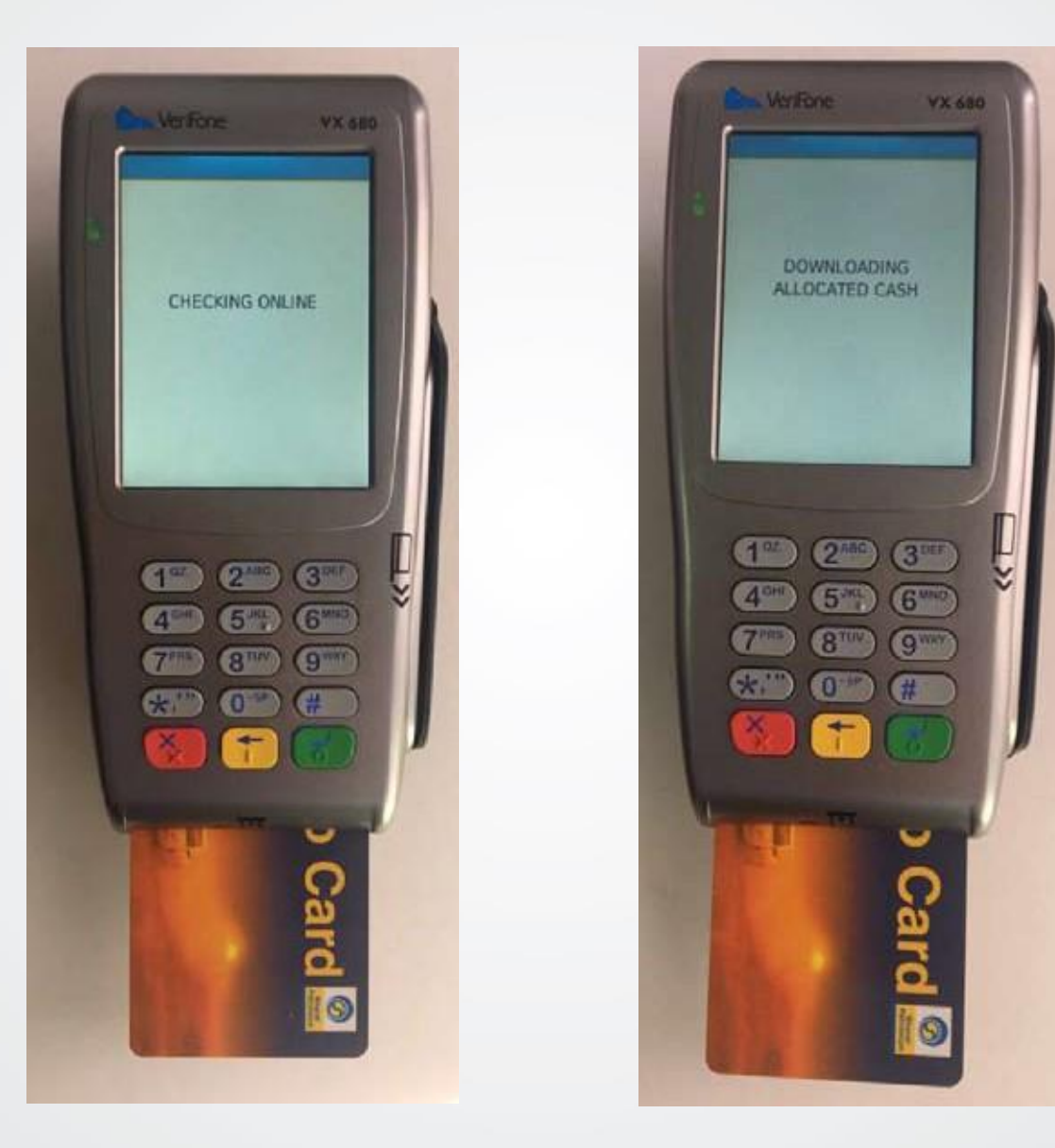

The EDC will connect to the server and the amount will be downloaded onto your card

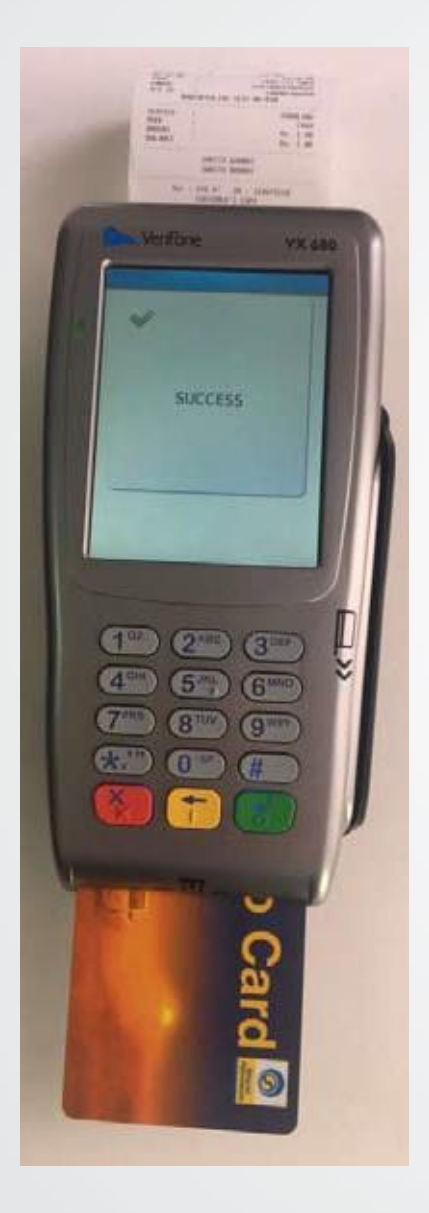

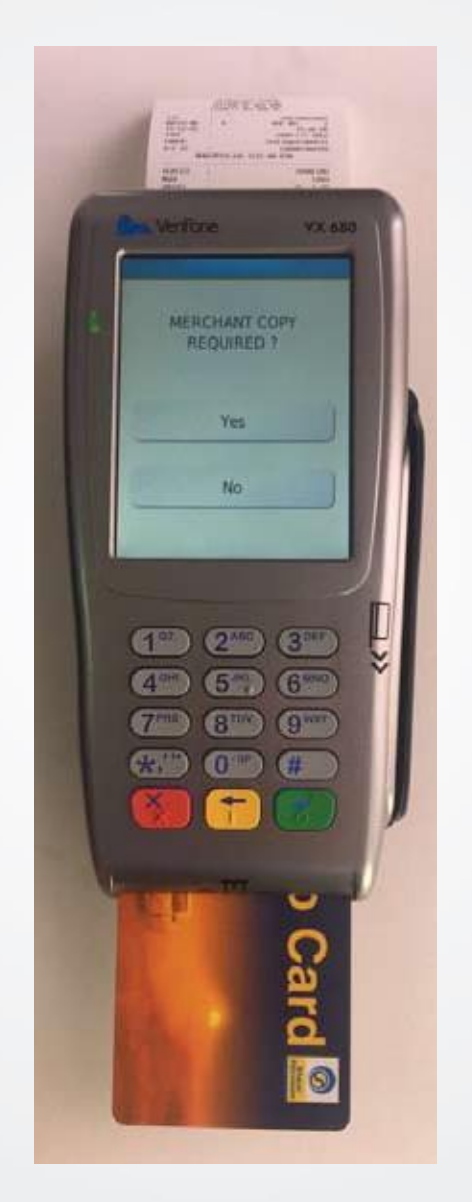

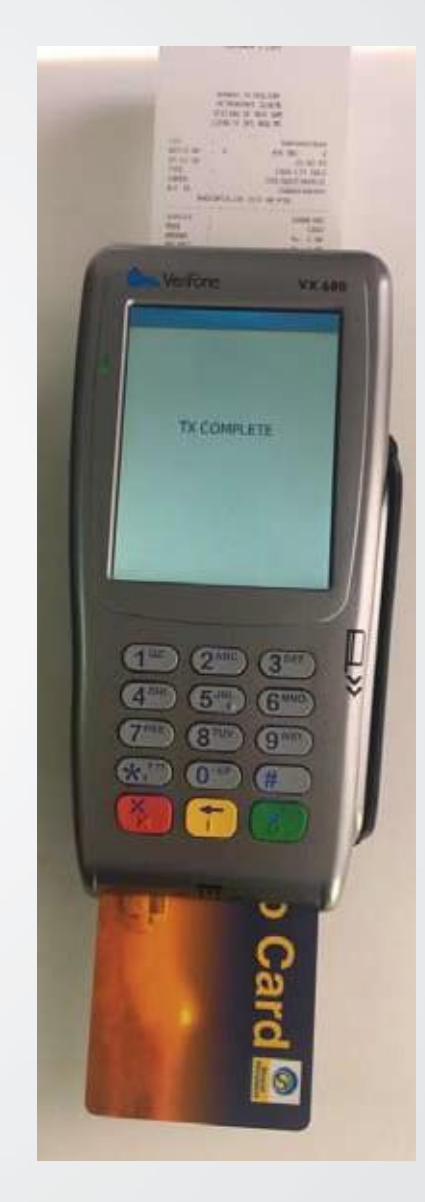

Now your Petro Card is ready to carry out sale transactions up to the loaded amount

# Remember... to recharge your Petro Card, simply log on!

For any assistance, please call our *Toll Free* customer care number: 1800 22 2725 or write

to

# **Be Smart. Recharge Online!**